## Renewal/Continuing Review from a Legacy Protocol Notes: Complete Legacy first, if it hasn't been already. If you have any changes to make, submit a Modification BEFORE submitting the renewal. After logging in, select Human Ethics from the Products drop-down. () Home - USM M Inbox (11) - tina.aubut@maine.c × 🛛 🚦 University of Maine System - Ca × 🖉 Human Ethics - Cayuse Researci × 🕂 + × đ $\times$ ŝ $\equiv$ $\leftarrow$ $\rightarrow$ C a○ 🗝 https://usm-maine-t.cayuse.com/rs/irb/#dashboard ${\top}$ cayuse 10 Role: Reviewer 👻 Human Ethics Products -🛔 Tina Aubut 💌 Dashboard Studies Submissions Tasks Meetings Reporting More Home Human Ethics + New Study Make sure **Researcher** is selected under the Role drop-down. Click on highlighted protocol , **New Submission** button. Dashboard Studies Submissions More Tasks Reporting Meetings Rocco IRB-2023-58 June 9th Test- Initial N/A 06-09-2023 Approved N/A Researcher Rocco IRB-2023-57 une 8th Test Initial Approved N/A N/A 06-08-2023 Researcher

| Studies / Study Details                                      |                                                 |                                          | + New Submission          |                                     |  |  |
|--------------------------------------------------------------|-------------------------------------------------|------------------------------------------|---------------------------|-------------------------------------|--|--|
| Study Details           Approved         Legacy was approved |                                                 |                                          | Submissio                 | Renewal<br>Modification<br>Incident |  |  |
| Click Edit                                                   |                                                 |                                          |                           |                                     |  |  |
| Unsubmitted<br>Initial<br>IRB-2023-76 - Test Se              | ▼                                               |                                          |                           |                                     |  |  |
| PI:<br>Tina Aubut<br>Review Type:<br>N/A                     | Current Analyst:<br>N/A<br>Review Board:<br>N/A | Decision:<br>N/A<br>Meeting Date:<br>N/A | Policy:<br>Post-2018 Rule |                                     |  |  |

Cayuse is a smart form, you may not have to answer all these questions. It depends on your responses.

For the screenshots we clicked on all possibilities.

|                   |                                                      |                                                                                 |                                                        |                      |            | Role: Analyst 🔻 | <b>2</b> | Prod |
|-------------------|------------------------------------------------------|---------------------------------------------------------------------------------|--------------------------------------------------------|----------------------|------------|-----------------|----------|------|
| Dashboard Studies | Submissions                                          | Tasks                                                                           | Meetings                                               | Reporting            | More       |                 |          |      |
| Renewal           |                                                      |                                                                                 |                                                        |                      | Previe     | w Only          |          |      |
| Sections <        | Continu                                              | uing Revi                                                                       | ew                                                     |                      |            |                 |          |      |
| Continuing Review | Submit an                                            | nendments/mo                                                                    | difications separa                                     | te from the continui | ng review. |                 |          |      |
|                   | * Request fo<br>Are you req<br>©<br>Provide a<br>B I | or More Time<br>uesting more tin<br>Yes<br>No<br>brief summary<br><u>U</u> ∽ i≣ | ne for the project?<br>of activities to dar<br>■ :≡ c⊃ | te:                  |            |                 |          |      |

| Continuing Review | * IRB Oversight Arrangements                                                                                                    |
|-------------------|----------------------------------------------------------------------------------------------------|
|                   | Indicate how IRB oversight is organized for this study. This should match what is in the latest approved version of this study (latest approved Modification or Initial approval).                                                                                                    |
|                   | <ul> <li>Study involving 1 site where this site is the <u>Reviewing IRB</u> (IRB of Record)</li> <li>Study involving more than 1 site where this site is the <u>Reviewing IRB</u> (IRB of Record) for other sites</li> <li>Study involving more than 1 site where each site will conduct their own IRB review</li> <li>Study involving more than 1 site where this site is <u>Relying</u> on an External IRB</li> <li>Multi-site study (multiple US sites participating in a research study using the same protocol) where this site is <u>Relying</u> on an External IRB</li> <li>Multi-site study (multiple US sites participating in a research study using the same protocol) where this site is <u>Relying</u> on an External IRB</li> <li>Multi-site study (multiple US sites participating in a research study using the same protocol) where this site is <u>Relying</u> on an External IRB</li> </ul> |

| Sections <        |                                                                                                    |
|-------------------|----------------------------------------------------------------------------------------------------|
| Continuing Review | * Study & Subject Status                                                                                                    |
|                   | Check all that apply.                                                                                                    |
|                   | <ul> <li>Study has not started or is on hold</li> <li>Study enrollment is open; NO enrollment to date</li> <li>Study enrollment is open and ongoing</li> <li>Study enrollment is closed</li> <li>Treatment and/or active follow-up continues</li> <li>Long-term follow-up only (no intervention/interaction)</li> <li>Remaining activities limited to data analysis         <ul> <li>Indentifiable data is sin use:</li> <li>Identifiable data is sill in use (including coded data for which a link to the identifiable information is retained)</li> <li>ONLY Coded data where BOTH are true:                 <ul> <li>ALL links to identifiable information have been destroyed</li> <li>There is NO ability to link the data in use back to identifiable information</li> </ul> </li> </ul> </li> </ul> |
|                   | O De-identified data ONLY                                                                                                    |

| Continuing Review | Enrollment                                                                                                    |
|-------------------|----------------------------------------------------------------------------------------------------|
|                   | For intervention/interaction studies or aims, Enrollment includes subjects who gave consent to participate, either in writing, orally, or by voluntary completion of a survey or participation in a focus group. |
|                   | For data or specimen studies or aims, Enrollment includes subjects whose identifiable records/specimens have been reviewed.                                                                                      |
|                   | * Total subjects enrolled to date <u>at all sites</u>                                                                                                    |
|                   |                                                                                                    |
|                   | * Total subjects enrolled to date <u>at this institution</u>                                                                                                    |
|                   |                                                                                                    |
|                   | * Total subjects enrolled at this institution since the last Renewal (or since Initial approval if this is the first Renewal)                                                                                    |
|                   |                                                                                                    |

| Sections <        | * Have there been any withdrawals <u>at this institution</u> during the this approval period?                                                  |  |  |  |  |
|-------------------|----------------------------------------------------------------------------------------------------|--|--|--|--|
| Continuing Review | NOTE: Includes subjects who consented but were determined ineligible, left voluntarily, or were withdrawn by study investigators.      (o) Yes |  |  |  |  |
|                   | * Number of withdrawals this approval period                                                                                                   |  |  |  |  |
|                   |                                                                                                    |  |  |  |  |
|                   | * Briefly explain the reason for each withdrawal.                                                                                              |  |  |  |  |
|                   | B I <u>U</u> 5- :≡ :≡ c-⊃                                                                                                    |  |  |  |  |
|                   |                                                                                                    |  |  |  |  |

| Sections < | * Complaints                                                                                                    |
|------------|----------------------------------------------------------------------------------------------------|
|            | Have there been any subject complaints during this approval period?<br>Please address for <u>this institution</u> only, UNLESS we are the Reviewing IRB for other sites. In that case, consideration should include all sites (be sure to<br>reference the site name).<br>(o) Yes<br>* Describe any subject complaints and if the subject withdrew from the study as a result. |
|            | B I <u>U</u> -5 :≡ ;≡ co                                                                                                    |

| Sections <        | * Modifications                                                                                                    |
|-------------------|----------------------------------------------------------------------------------------------------|
| Continuing Review | Have there been any changes to the study during this approval period that you have NOT already submitted as a Modification?                      |
|                   | Please address for this institution only, UNLESS we are the Reviewing IRB for other sites. In that case, consideration should include all sites. |
|                   | <ul> <li>Yes<br/>Please create and submit a Modification with these changes immediately.</li> </ul>                                              |
|                   | ○ No                                                                                                    |

| Sections <        |                                                                                                    |  |  |  |  |
|-------------------|----------------------------------------------------------------------------------------------------|--|--|--|--|
| Continuing Review | Reportable Events                                                                                                    |  |  |  |  |
|                   | This includes adverse events or protocol deviations that were required to promptly be submitted as an Incident per IRB Policy.                                                               |  |  |  |  |
|                   | * Have any <u>Reportable Events</u> occurred during this approval period?                                                                                                    |  |  |  |  |
|                   | Please address for <u>this institution</u> only, UNLESS we are the Reviewing IRB for other sites. In that case, consideration should include all sites (be sure to reference the site name). |  |  |  |  |
|                   | * Please briefly describe the events.                                                                                                    |  |  |  |  |
|                   | B I <u>U</u> 5- ≔ ≔ co                                                                                                    |  |  |  |  |
|                   |                                                                                                    |  |  |  |  |
| Continuing Review |                                                                                                    |  |  |  |  |
|                   | No * Have all <u>Reportable Events</u> during this approval period already been submitted as Incidents?                                                                                      |  |  |  |  |
|                   | Please address for this institution only, UNLESS we are the Reviewing IRB for other sites. In that case, consideration should include all sites.                                             |  |  |  |  |
|                   | <ul><li>Yes</li><li>No</li></ul>                                                                                                    |  |  |  |  |
|                   | Please create and submit Incident submissions for these reportable events immediately.                                                                                                    |  |  |  |  |
|                   |                                                                                                    |  |  |  |  |
|                   |                                                                                                    |  |  |  |  |
| Sections <        | Unreportable Events                                                                                                    |  |  |  |  |
| Continuing Review | This includes adverse events or protocol deviations that weren't required to promptly be submitted as an Incident per IRB Policy.                                                            |  |  |  |  |
|                   |                                                                                                    |  |  |  |  |

\* Have any <u>Unreportable Events</u> occurred during this approval period?

| ۲ | Yes |
|---|-----|
| 0 |     |

No
 Provide a list of the unreportable events that occurred <u>at this institution</u>, including enough information to understand why the events were determined to be unreportable.

B I <u>U</u> 5 :≡ :≡ GD

\* As applicable, provide a list of the unreportable events that occurred <u>across the whole study at all sites</u>, including enough information to understand why the events were determined to be unreportable.

This would ONLY be applicable for studies where we are the Reviewing IRB OR multi-site clinical trials (regardless of who is the IRB of Record).

B I <u>U</u> 5 i≣ i≣ GD

## **Unreportable Events Documentation**

Attach any applicable documents for these unreportable events (e.g., event tracker).

ATTACH

| Sections <        | * New Information                                                                                                    |  |  |  |  |  |
|-------------------|----------------------------------------------------------------------------------------------------|--|--|--|--|--|
| Continuing Review | Is there any <u>New Information</u> to report for this study?                                                                                                    |  |  |  |  |  |
|                   | Please address for this institution only, UNLESS we are the Reviewing IRB for other sites. In that case, entries should include all sites (be sure to reference the site name).      |  |  |  |  |  |
|                   | For example:                                                                                                    |  |  |  |  |  |
|                   | <ul> <li>Change in funding</li> <li>Publications or scientific findings relevant to the risks and henefits to subjects</li> </ul>                                                    |  |  |  |  |  |
|                   | <ul> <li>Independent Monitor/DSMB/DSMC findings</li> </ul>                                                                                                    |  |  |  |  |  |
|                   | Interim analysis                                                                                                    |  |  |  |  |  |
|                   | Yes                                                                                                    |  |  |  |  |  |
|                   | * Please describe.                                                                                                    |  |  |  |  |  |
|                   | B I <u>U</u> 5 :≡ :≡ co                                                                                                    |  |  |  |  |  |
|                   |                                                                                                    |  |  |  |  |  |
|                   |                                                                                                    |  |  |  |  |  |
| Sections <        | * Is this Denowal being submitted AFTEP the Study Expiration Date has already passed?                                                                                                |  |  |  |  |  |
| Continuing Review |                                                                                                    |  |  |  |  |  |
|                   | This is applicable ONLY to studies that have a <u>study expiration Date</u> (e.g., full board studies and some expedited studies), NOT studies that have an Admin Check-in Date .    |  |  |  |  |  |
|                   | • Yes                                                                                                    |  |  |  |  |  |
|                   | ○ No                                                                                                    |  |  |  |  |  |
|                   |                                                                                                    |  |  |  |  |  |
|                   | Renewing an Expired Study                                                                                                    |  |  |  |  |  |
| Sections <        | This is applicable QNIX to studies that have a Study Expiration Date (e.g. full board studies and some expedited studies) NOT studies that have an Admin                             |  |  |  |  |  |
| Continuing Review | This is applicable ONLY to studies that have a <u>study Expiration Date</u> (e.g., full board studies and some expedited studies), NOT studies that have an Admin<br>Check-in Date . |  |  |  |  |  |
|                   | * Are you requesting that study activities continue while the study is expired?                                                                                                    |  |  |  |  |  |
|                   | It may be important for subject safety to continue with any study procedures or treatment during the expiration period.                                                              |  |  |  |  |  |
|                   | Note: These activities cannot be represented as having "IRB Approval".                                                                                                    |  |  |  |  |  |
|                   | <ul> <li>Yes</li> <li>* Requested Activities</li> </ul>                                                                                                    |  |  |  |  |  |
|                   | Please describe the proposed activities and safety rationale for each.                                                                                                    |  |  |  |  |  |
|                   | B I <u>U</u> ∻ ≔ ⊨ ∞                                                                                                    |  |  |  |  |  |
|                   |                                                                                                    |  |  |  |  |  |
|                   | *Reason for Expiration                                                                                                    |  |  |  |  |  |
|                   | Please explain why the study was allowed to expire (e.g., delay of renewal submission, outstanding information request, delayed documentation                                        |  |  |  |  |  |
|                   | from IRB of Record, etc.), AND your plan to prevent this study from expiring in the future.                                                                                          |  |  |  |  |  |
|                   | B I <u>U</u> 5 :≡ :≡ co                                                                                                    |  |  |  |  |  |
|                   |                                                                                                    |  |  |  |  |  |
|                   |                                                                                                    |  |  |  |  |  |
| Sections <        | Additional Information                                                                                                    |  |  |  |  |  |
| Continuing Review | Additional Information or Comments                                                                                                    |  |  |  |  |  |
|                   | If applicable, you can provide additional information that you think to be beneficial to review of this Renewal (e.g., summary of project progress,                                  |  |  |  |  |  |
|                   | concerns or comments about risks to subjects, etc.).                                                                                                    |  |  |  |  |  |
|                   | B I <u>U</u> 5- :≡ :≡ co                                                                                                    |  |  |  |  |  |
|                   |                                                                                                    |  |  |  |  |  |
|                   |                                                                                                    |  |  |  |  |  |
|                   | Additional Documentation                                                                                                    |  |  |  |  |  |
|                   | If you have any additional documentation to provide for this Renewal, upload it here.                                                                                                |  |  |  |  |  |
|                   |                                                                                                    |  |  |  |  |  |
|                   | ATTACH                                                                                                    |  |  |  |  |  |
|                   |                                                                                                    |  |  |  |  |  |

When done, click Complete Submission. Pop-ups will ask you to confirm.

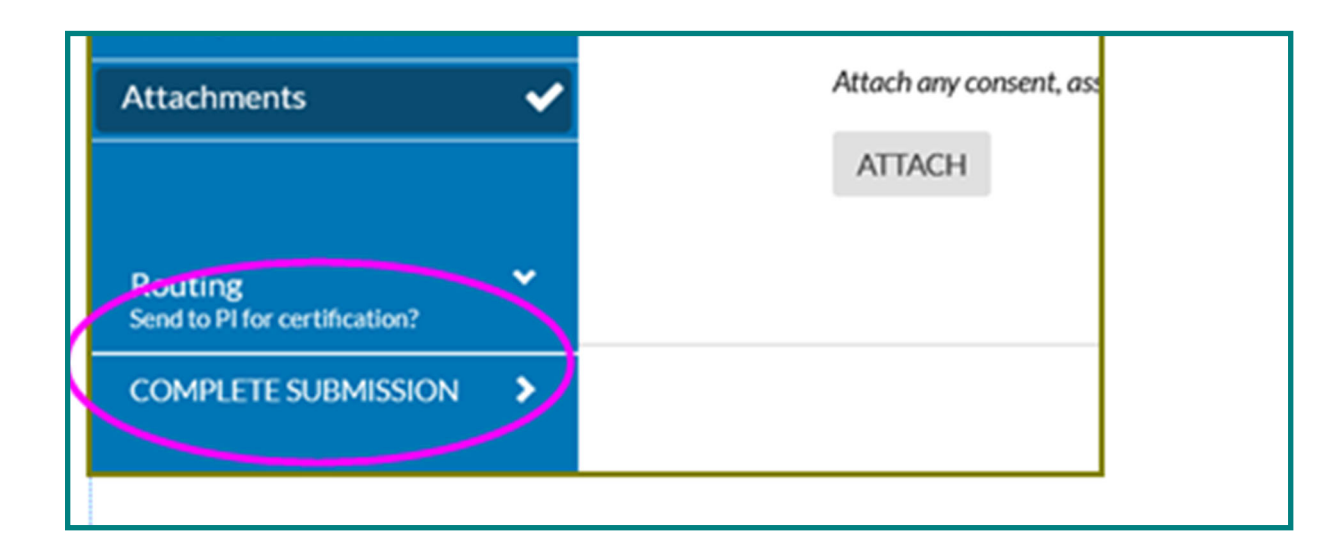

Certify submission: PI, CO-PI, and Faculty Sponsor (Advisor) ALL must certify each submission.

When all certification routing is done, it goes into the que of an ORIO analyst for next steps.

| Awaiting Certification<br>Initial<br>IRB-2023-16 - Test Research   | Project in Cayuse                                              |                                          |                           |                        | Routing:<br>Return Certify |
|--------------------------------------------------------------------|----------------------------------------------------------------|------------------------------------------|---------------------------|------------------------|----------------------------|
| PI:<br>Tina Aubut<br>Review Type:<br>N/A<br>Approvals Task History | Current Analyst:<br>N/A<br>Review Board:<br>N/A<br>Attachments | Decision:<br>N/A<br>Meeting Date:<br>N/A | Policy:<br>Post-2018 Rule | Required Tasks:<br>N/A |                            |
| Research Team<br>Name                                              | Role                                                           |                                          | Result                    |                        | Date                       |
| Tina Aubut                                                         | Principal Investigator                                         | r                                        | Pendin                    | g Certification        |                            |